### EDITING AFTER A GAME

Scores can always be edited after the game by the Association or Club admins (provided the Association has provided Clubs permission to enter scores for that grade)

**<u>Tip</u>**: Do not edit game whilst the game is still in progress, as you will no longer be able to continue e-scoring.

This includes after Day 1 of a 2 day game. In this scenario, log back into e-score to make the adjustment

#### 1. To edit results, go to Game Day, select the date and click details.

| Using as<br>Helpdesk Test Association | Games Incidents   |                                 |               |                       |                     |                   |
|---------------------------------------|-------------------|---------------------------------|---------------|-----------------------|---------------------|-------------------|
| 🝸 Competition Management              |                   |                                 |               |                       |                     | 12/09/2022        |
| 👜 Game Day                            | All Game Statuses | - All Grades - All Venues - Ret | set           |                       |                     | 1-1of1 < 1of1 - > |
| 😹 Participants                        | TIME VENUE/OVAL   | HOME                            | SCORE         | AWAY                  | GRADE               | GAME ID           |
| $\dot{\phi}$ Permits                  | 1:00PM A.TH4/AJT3 | U15 Mixed Cal Club<br>Loss      | 5/100 : 6/101 | U13 Mixed Test<br>Win | Junior<br>U15 Mixed | a75f80 Details    |

2. Once in the match, click edit game.

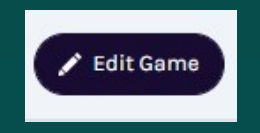

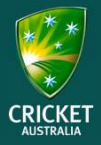

DLS etc. 3. The top half of this page is dedicated to the match summary information. U15 Mixed Final Set override result 12 Sep 2022, 1-00PM | A.F Walker Reserve/A.F Walker Res **U15 Mixed Cal Club** U13 Mixed Test vs loes **Score Summary** 100 101 19.5 20 5 20 20 6 PUNS OVERS OVERTIMIT ALL OUT WICKETS PLINS OVERS OVERLIME ALL OUT Add a super over (if + Add Super Over required) Here you can switch Scorecard Teams between edit team Elected to lineups and editing the Toss winner Coin Toss Home team 🔿 Away team Bat O Bowl scorecard What did they elect to Select who won the do first coin toss.

### EDITING AFTER A GAME

Select the override result. Match Abandoned Forfeit

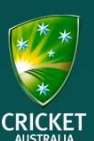

## EDITING AFTER A GAME

4. The bottom half of this page is dedicated to individual statistics

Switch between innings. Adding your teams' batting and bowling figures.

**Player Statistics** + Add Super Over Home Team 1st Innings Away Team 1st Innings Enter the batter's innings statistics Batting (U15 Mixed Cal Club 3/11) STATUS DISMISSAI BATTING ORDER BOWLER Change the batting 8≁-1 Crawf II (c) Select order (Click and 8 2 Crawf Jnr (vc) Select Select Select drag) = 3 Sam Test Select Select Select Enter the team's extras Enter the batter's Extras dismissal Total information Fall of Wickets + Add Fall of Wickets Enter the fall of wickets

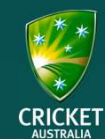

# EDITING A GAME

Enter each bowler's innings statistics

5. You must click enter bowlers button before starting on bowling stats.

#### + Select Bowlers

#### Add or remove bowlers

| Bowling (U15 Mixed Cal Club) |    |     |    |    |   |   |
|------------------------------|----|-----|----|----|---|---|
| BOWLERS                      | 0* | М   | WD | NB | W | R |
| Crawf II                     |    |     | i. | ă  |   |   |
| Crawf Jnr                    |    | (c) | i. | ä  | - |   |
|                              |    |     |    |    |   |   |

Change the bowling order (Click and drag)

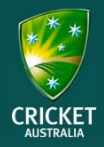

6. To save, click update changes

Update Changes